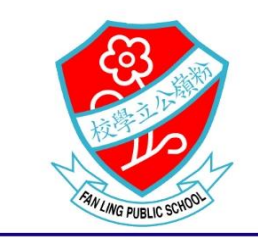

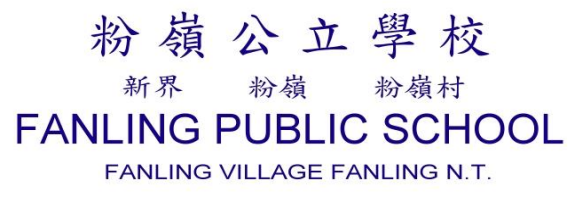

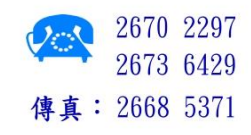

#### 2019/2020年度 通告(224)

## 領取升中文件、升中資訊發放安排、填寫及遞交中一派位選擇學校表格注意事宜

敬啟者:

學校將安排家長到校領取 2018/2020 年度中學學位分配《中一派位選擇學校表格》及有關文件,安排 如下:

- 日期: 4月14日-4月15日
- 時間: 上午9:00至下午4:30
- 地點: 校務處
- 文件: 《中一派位選擇學校表格》、《中學一覽表》(依派位校網)、《統一派位家長須知》、模擬選校表、授權書(只適用於身處內地以電子方式交表的家長)
- 特別安排: 身處內地家長於4月15日或之前透過家長通訊應用程式獲取文件,如家長未能 使用家長通訊應用程式,可以聯絡班主任或學校以電郵或電子方式收取有關文 件
- 備註: 家長領取文件後須核對資料,如有修訂,請於16/4前與班主任聯絡

| 項目                                            | 日期                     | 註                                                                                                    |
|-----------------------------------------------|------------------------|----------------------------------------------------------------------------------------------------|
| <ol> <li>選校策略及統一派<br/>位分配辦法影片</li> </ol>      | 4月8日                   | 影片連結於4月8日上載校網,請家長於4月15<br>日或前完成瀏覽                                                                                                    |
| <ol> <li>班主任與家長視像<br/>會議(6A、6B、6C)</li> </ol> | 4月15日<br>(18:00-19:00) | 會議連結<br>6A <u>https://us04web.zoom.us/j/9855444298</u><br>6B <u>https://zoom.us/j/5201180691</u><br>6C <u>https://zoom.us/j/9772144634</u>        |
| <ol> <li>班主任與家長視像<br/>會議(6D、6E)</li> </ol>    | 4月16日<br>(18:00-19:00) | <ul> <li>6D <u>https://zoom.us/j/2773534465</u></li> <li>6E <u>https://us04web.zoom.us/j/2561050990</u></li> <li>* 如需安裝 Zoom 軟,件可參考附件二</li> </ul> |
| <ol> <li>班主任與家長個別<br/>電話聯絡</li> </ol>         | 4月21日前                 | 確認派位組別及講解選校策略                                                                                                    |

#### 原訂4月3日升中家長晚會因停課取消,現學校將會安排以下項目,讓六年級學生家長瞭解統一學位 分配辦法:

- 經扣除重讀生及自行分配學位後,學校餘下的學位作以下分配:10%用作不受學校網限制的 學校選擇(甲部分),其餘約 90%是受學校網限制的學校選擇(乙部分)。
- 甲部(不受學校網限制的學校選擇)的學位分配,是根據全港派位組別分配,家長可參閱「不 受學校網限制選校手冊」,選擇最多三間中學。
- 乙部(為學生所屬學校網的學校選擇)的學位分配,是根據校網派位組別分配,家長可參閱子 女所屬學校網的「中學一覽表」,選擇最多三十所中學。
- 4. 獲自行分配學位正取的學生,不會在統一派位階段再獲派位。於4月獲發統一派位階段選校 名單及選校表格,家長毋須填寫選校資料,只需劃去選校部分及簽署表格,並交回班主任。
- 5. 如家長已獲參加中學學位分配辦法中學通知其子女獲納入其自行分配學位正取學生名單,或 學生已獲賽馬會體藝中學錄取,家長毋須填寫選校資料,只需在《選校表格》上劃去選校部 分及簽署。
- 6. 如學生已獲不參加中學學位分配辦法的直接資助計劃學校(非參加派位直資學校)錄取,其 家長亦已和有關學校簽署同意書及呈繳《小六學生 資料表》,又或者已被其他學校(例如國 際學校或私立學校)錄取並決定放棄參加統一派 位,家長應在《選校表格》上劃去選校部 分及簽署,以表示放棄參加統一派位。
- 家長在<u>甲部</u>選填子女所屬學校網的學校,可同時在乙部選擇相同的學校,但在表格的同一部 分重複填選相同學校,不會增加獲派該等學校的機會。
- 家長在填寫<u>乙部時,切勿只填選數間心儀的學校</u>,若學生未能獲這些心儀的學校,將會被編 排到最後,以電腦分配網內有尚餘學額的學校。
- 家長亦應考慮學校提供的課程是否可以配合子女的興趣、升學和就業的取向。其他考慮因素 包括往返學校與居所的交通情況、學校的辦學理念、傳統特色、收生準則、班級結構及運作。
- 10. 家長亦應參閱在十二月初派發的《中學概覽》,以了解各中學基本資料(包括學校在 2020/21 學年擬開辦的中一科目、新高中課程的選修科目及班級結構等),並瀏覽家庭與學校合作事 宜委員會的《中學概覽 2019/2020》網上版(https://www.chsc.hk/secondary)。
- 此外《中學一覽表》及《不受學校網限制選校手冊》均有列出備有部分可供身體弱能學生使用設施的學校,如有學生有需要使用該等設施,家長可直接向中學查詢。
- 12. 「不受學校網限制選校手冊」(甲部適用)包括全港參加派位的中學;《中學一覽表》,包括網內本區及「他區」提供學位予該網的中學,有關資料請到教育局網頁(https//www.edb.gov.hk) 瀏覽。
- 13. 如有查詢,可聯絡班主任或參考教育局網址 (www.edb.gov.hk)中學學位分配辦法。
- 14. 有關統一派位表格填寫須知,請參閱本通告後之「統一派位填表備忘」。

家長完成選校表格,遞交文件方法如下:

| 在港家長:           | 於5月4日或前交實體表格(一式三份)到學校                |
|-----------------|--------------------------------------|
| 在香港以外地區,未能親身交表家 | 須同時以                                 |
| 長:              | <u>(i)郵寄表格一份到學校及</u>                 |
|                 | (ii)電子方式(例如:電郵、微信) <u>交表格一份及授權書一</u> |
|                 | 份給班主任。                               |
|                 |                                      |
|                 | 郵寄地址:新界粉嶺粉嶺村 651 號粉嶺公立學校             |
|                 | 封面註明:呈交升中表格                          |
|                 | 註:學校以5月4日或前收到郵寄申請表為最終版本,若            |
|                 | 此日期內學校未收到郵寄版本,學校則以電子版為最終版            |
|                 | 本                                    |

此致 貴家長

粉嶺公立學校校長

余美賢謹啟

二零二零年四月八日 負責老師:吳朗峰主任、邱月華主任

- 1. 每位學生只有一份統一派位表格,務必用**黑色**原子筆小心地填 寫,如有修改的地方,必須由填表家長在旁簽署作實。
- 慎防有任何錯漏及方便校方跟進,請依模擬選校表格上的個人資料及已選志願的學校編號以正楷抄寫在正式選校表格內,並細心 覆核。
- 請於4月22日(三)前把選校表格模擬選校表交回班主任,以 便檢查並給予意見。
- 在港家長請於5月4日(一)或前把一式三份的正式表格交回班 主任。

| 備忘項目                    | 日期                 |
|-------------------------|--------------------|
| 1. 選校策略及統一派位分配辨法影片      | 4月8日               |
| 2. 領取統一派位文件,並核對資料       | 4月14日-4月15日        |
| 3. 班主任與家長視像會議(6A、6B、6C) | 4月15日(18:00-19:00) |
| 4. 班主任與家長視像會議(6D、6E)    | 4月16日(18:00-19:00) |
| 5. 班主任與家長個別電話聯絡         | 4月21日前             |
| 6. 將模擬選校表交回班主任          | 4月23日前             |
| 7. 班主任與家長個別電話聯絡跟進       | 4月28日前             |
| 8. 交正式表格                | 5月4日或前             |

#### 粉嶺公立學校

# 2019 至 2020 年度

#### Zoom 網上實時教學軟件安裝指引

附件2

- 1. 安裝 Zoom 軟件及加入網絡實時教學硬件要求
- a. 設備:智能手機/平板電腦/手提電腦/桌上電腦(需具備麥克風及 Webcam)
- b. 網絡: WiFi 或有線寬頻網絡(由於使用 Zoom 進行網上實時教學使用大量網絡數 據,建議不要使用電話流動數據進行網上實時教學。)

## 2. 安裝 Zoom 軟件步驟(智能手機/平板電腦)

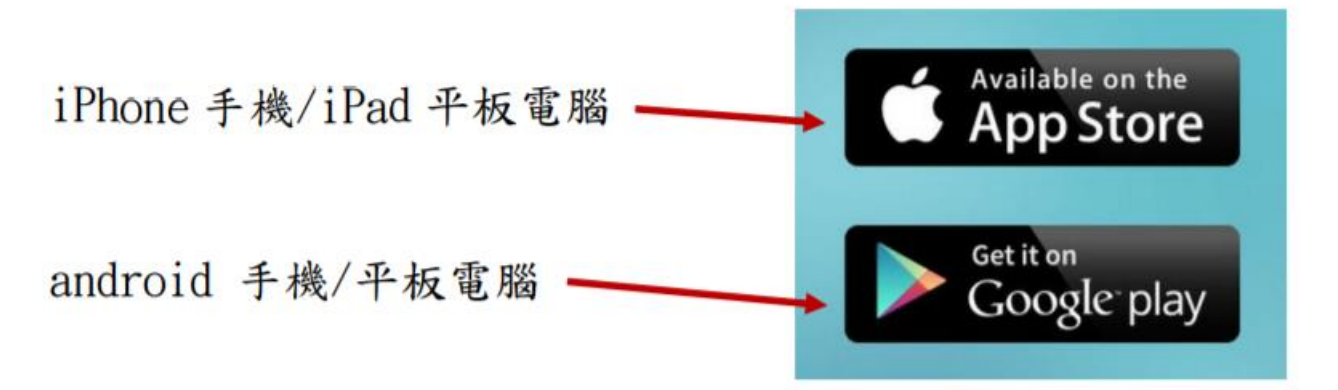

a. 在 App Store(iPhone 手機/iPad 平板電腦)或 Google play(android 手機 /android 平板電腦)搜索 zoom, 然後安裝「ZOOM Cloud Meetings」。

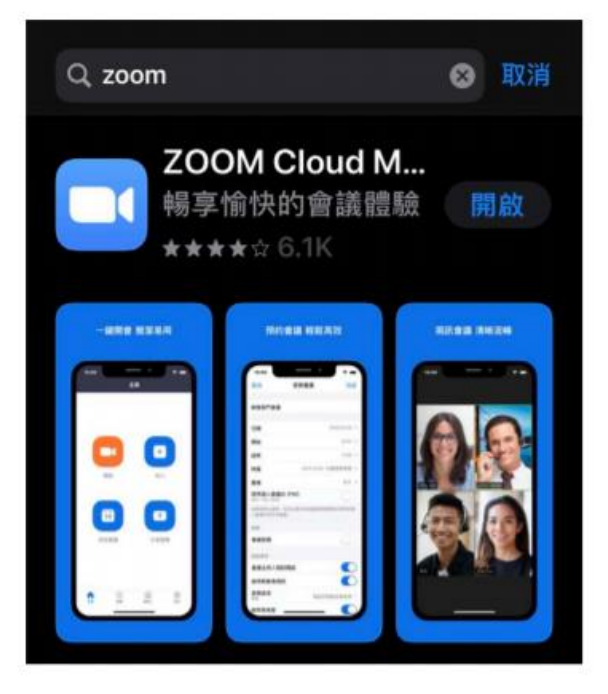

b. 安裝後開啟 Zoom

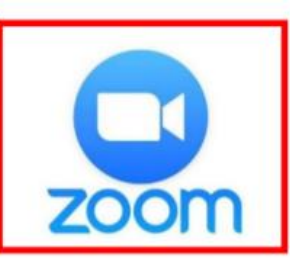

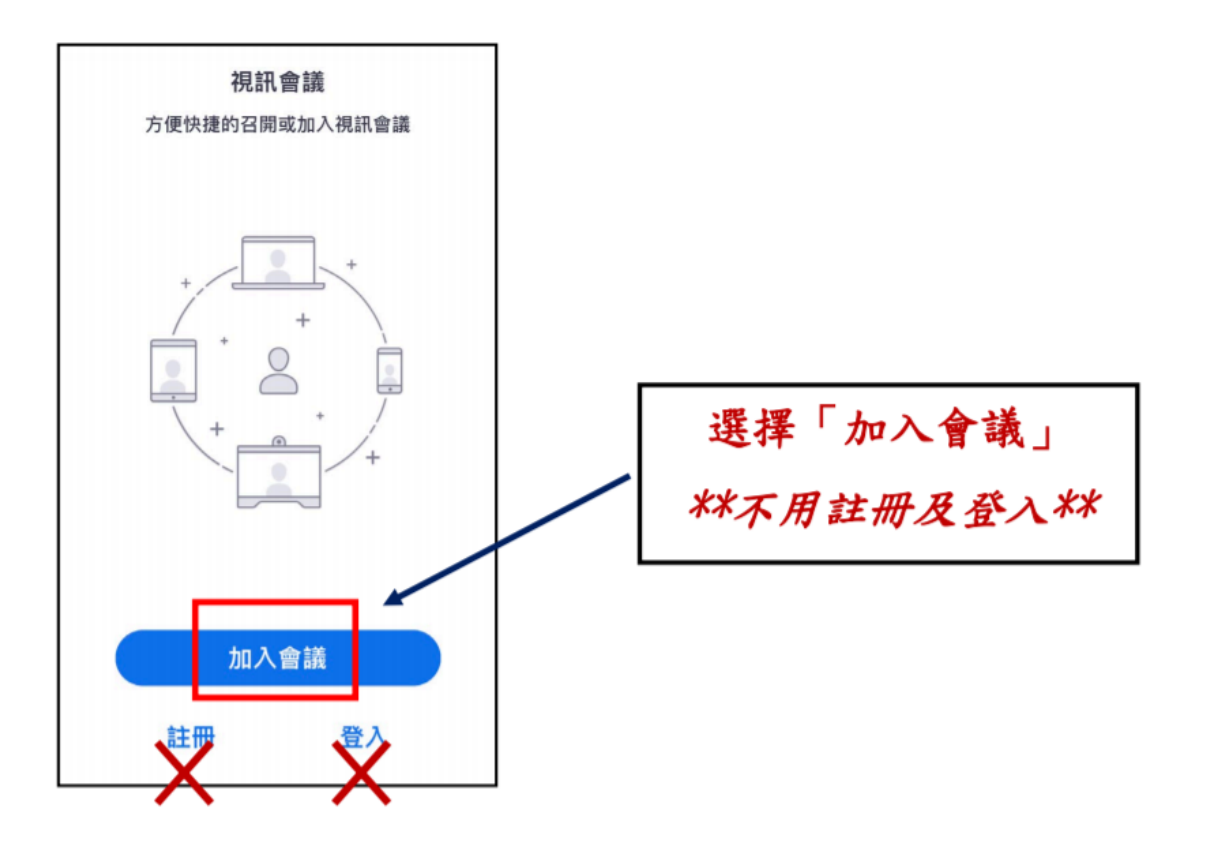

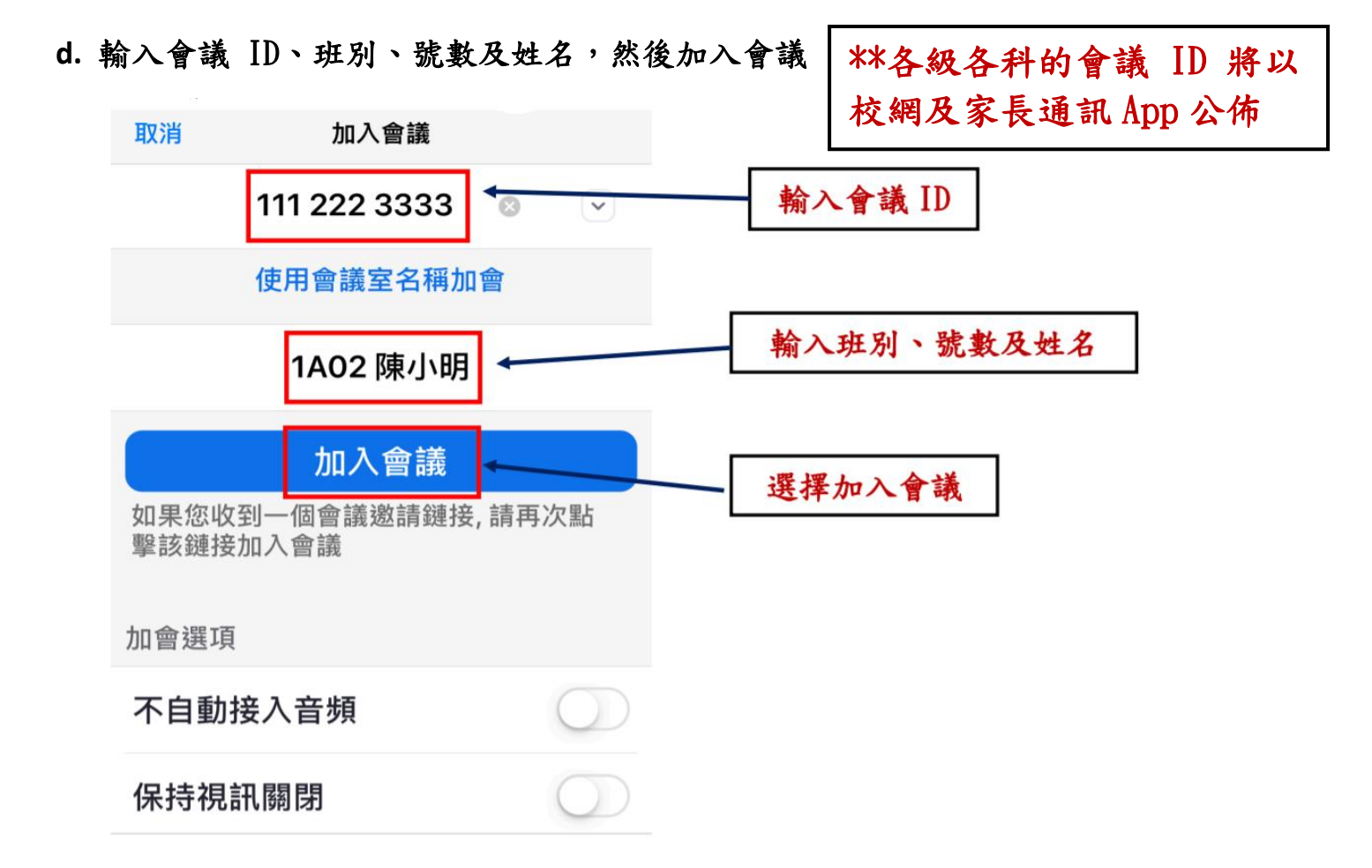

e. 等待會議開始(\*\*不同登入)

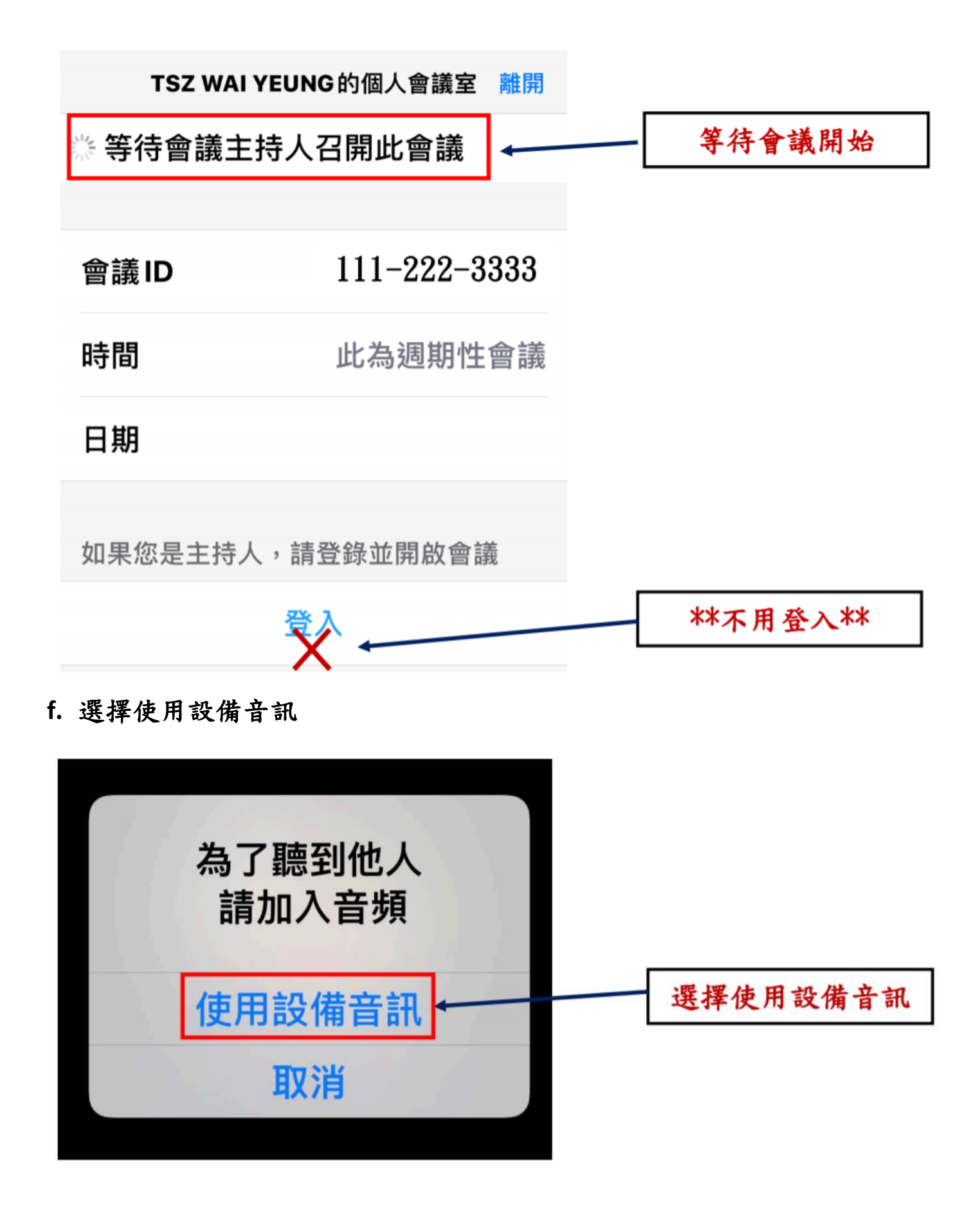

g. 成功進入 zoom 網絡實時教學(請保持靜音(老師請你回答問題除外))

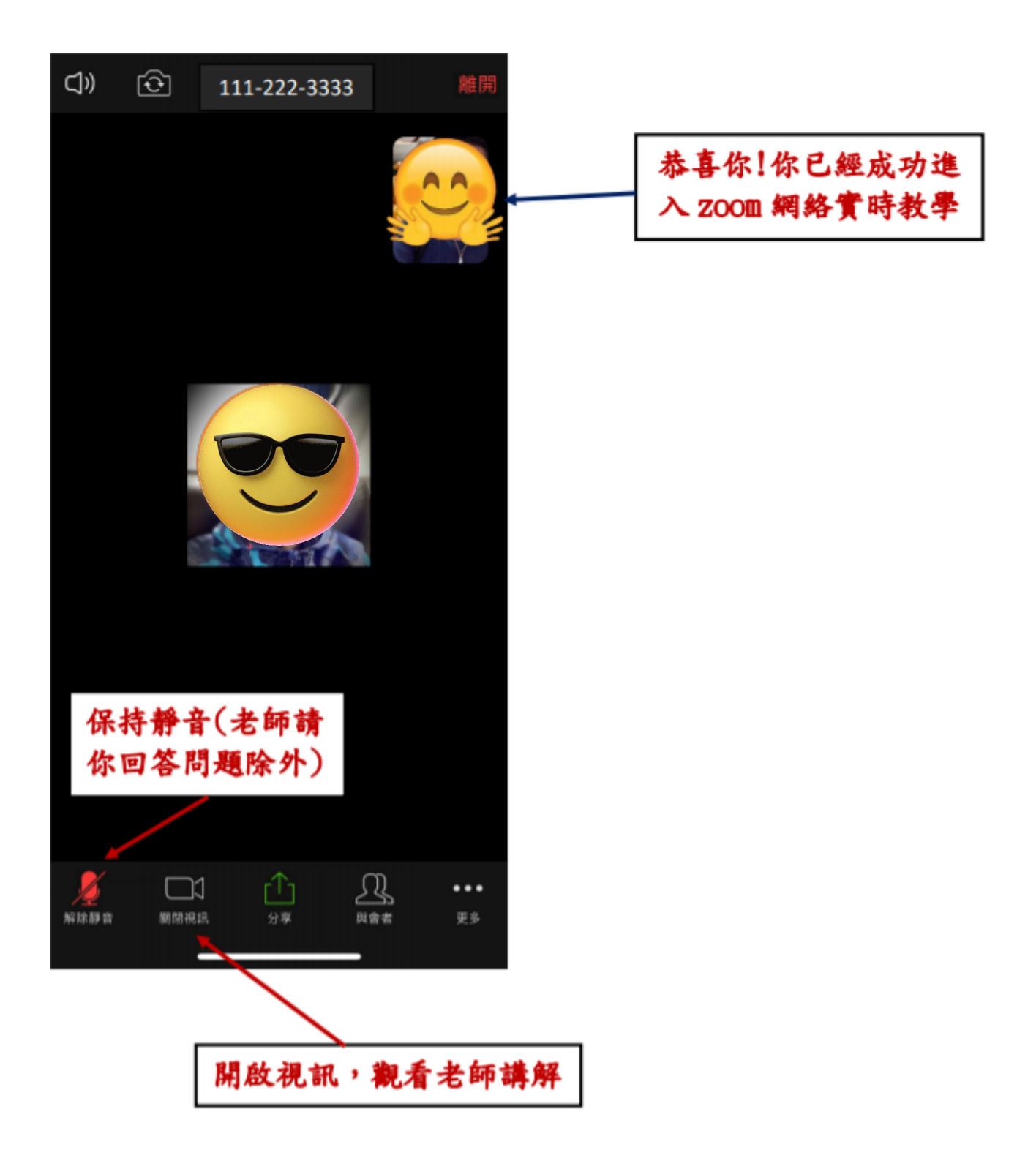

# 2. 安裝 Zoom 軟件方法(手提電腦/桌上電腦) a. 瀏覽 zoom. us 網址

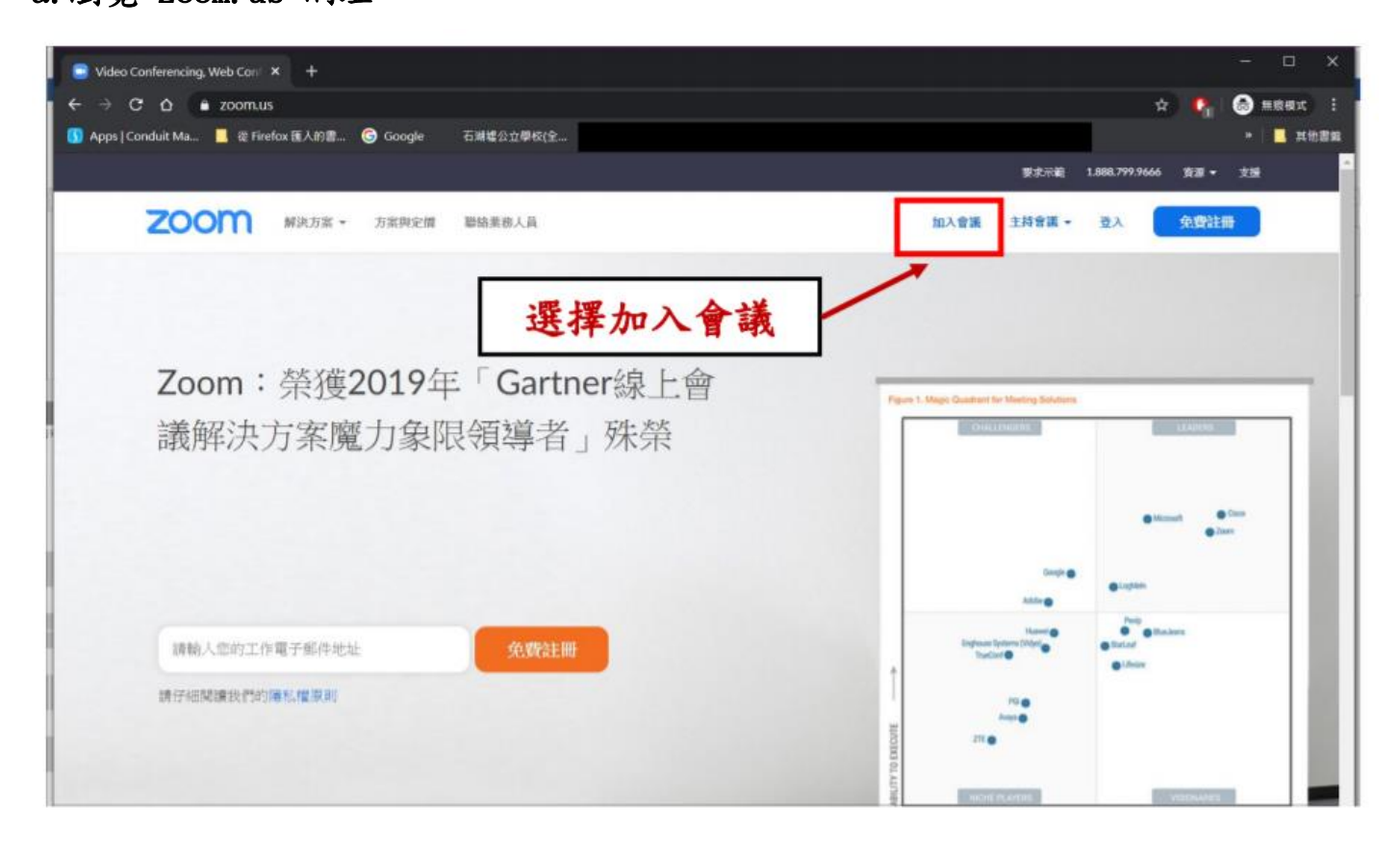

b. 輸入會議 ID, 然後加入

| i京與定價 聯絡業務人員 |                 |        | 加入會議            |                       |
|--------------|-----------------|--------|-----------------|-----------------------|
|              | 加入會             | 諸議     | **各級各科<br>以校網及家 | 的會議 ID 將<br>長通訊 App 公 |
|              | 111 222 3       | 3333   | 佈               |                       |
|              | 加入              | ]      | —— 輸入會議 []      | D,然後加入                |
|              | 從 H.323/SIP 會議室 | 承統加入會議 |                 |                       |
|              |                 |        |                 |                       |
| 下载           | 捕伤人员            | 支援     | 新台              |                       |

# c. 選擇下載並執行 Zoom

.

|            | 如果您看到系統對話方塊,請按一下開啟 Zoom 會議。<br>若瀏覽器並未出現任何提示,按一下這裡以啟動會議,或是下載並執行Zoom。 |
|------------|---------------------------------------------------------------------|
|            | Copyright @2020 Zoo 選擇下載並執行 Zoom                                    |
| 安裝 Zoom 軟件 |                                                                     |

d. 完成安裝後開啟 Zoom

| Zoom Cloud Meetings |                       |        |
|---------------------|-----------------------|--------|
|                     | zoom                  |        |
|                     | 加入會議登入                | 選擇加入會議 |
|                     | 版本:4.6.7 (18176.0301) |        |

# e. 輸入會議 ID、班別、號數及姓名,然後加入會議

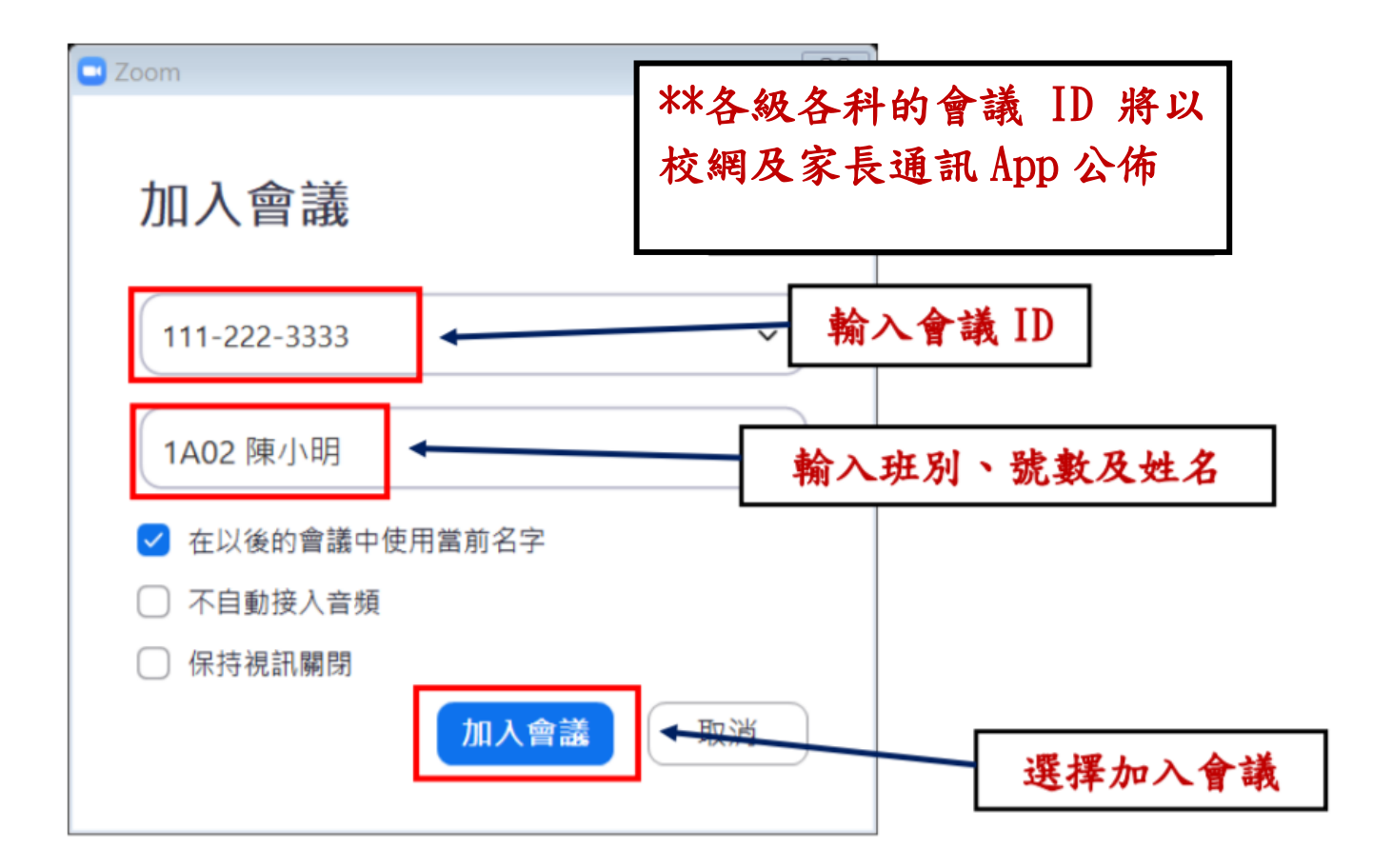

# f. 選擇使用電腦語音設

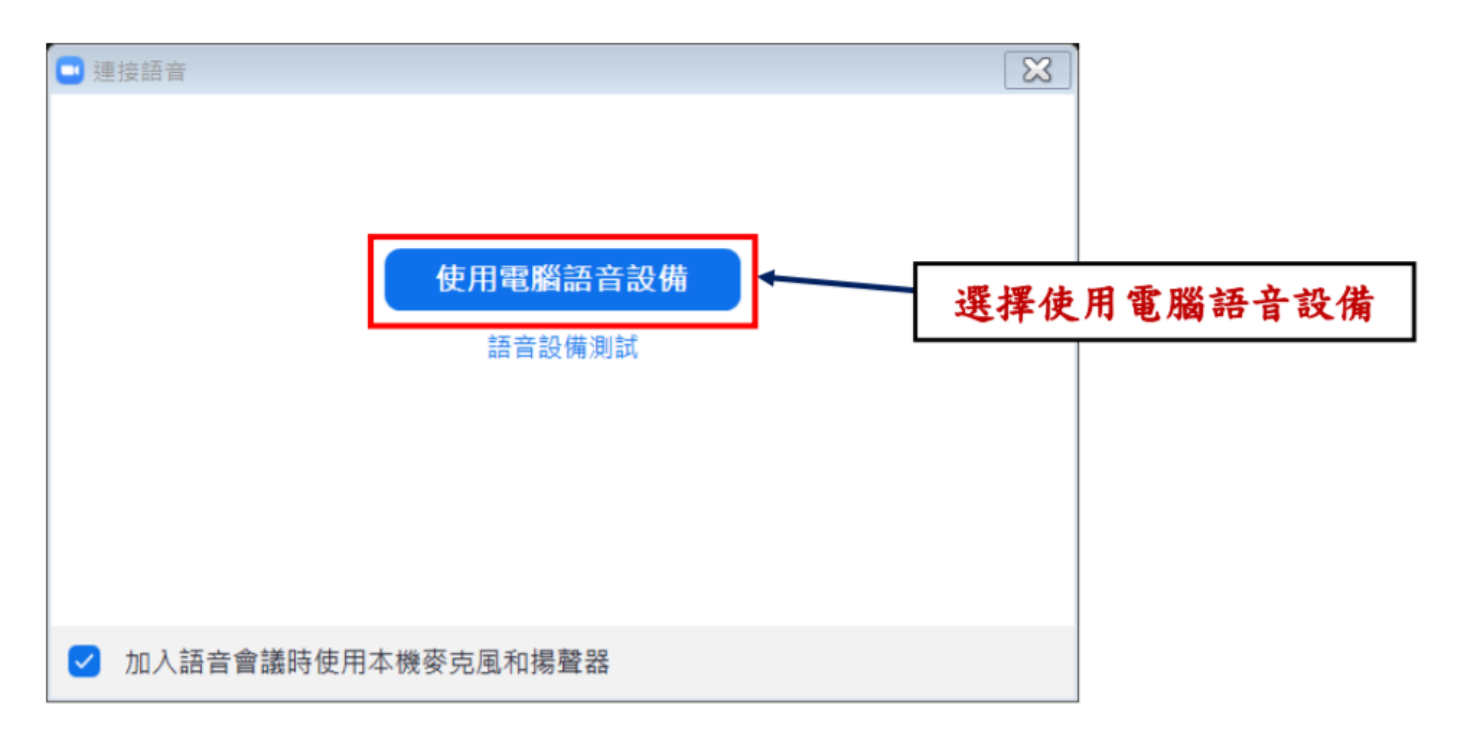

g. 成功進入 zoom 網絡實時教學(請保持靜音(老師請同學回答問題除外))

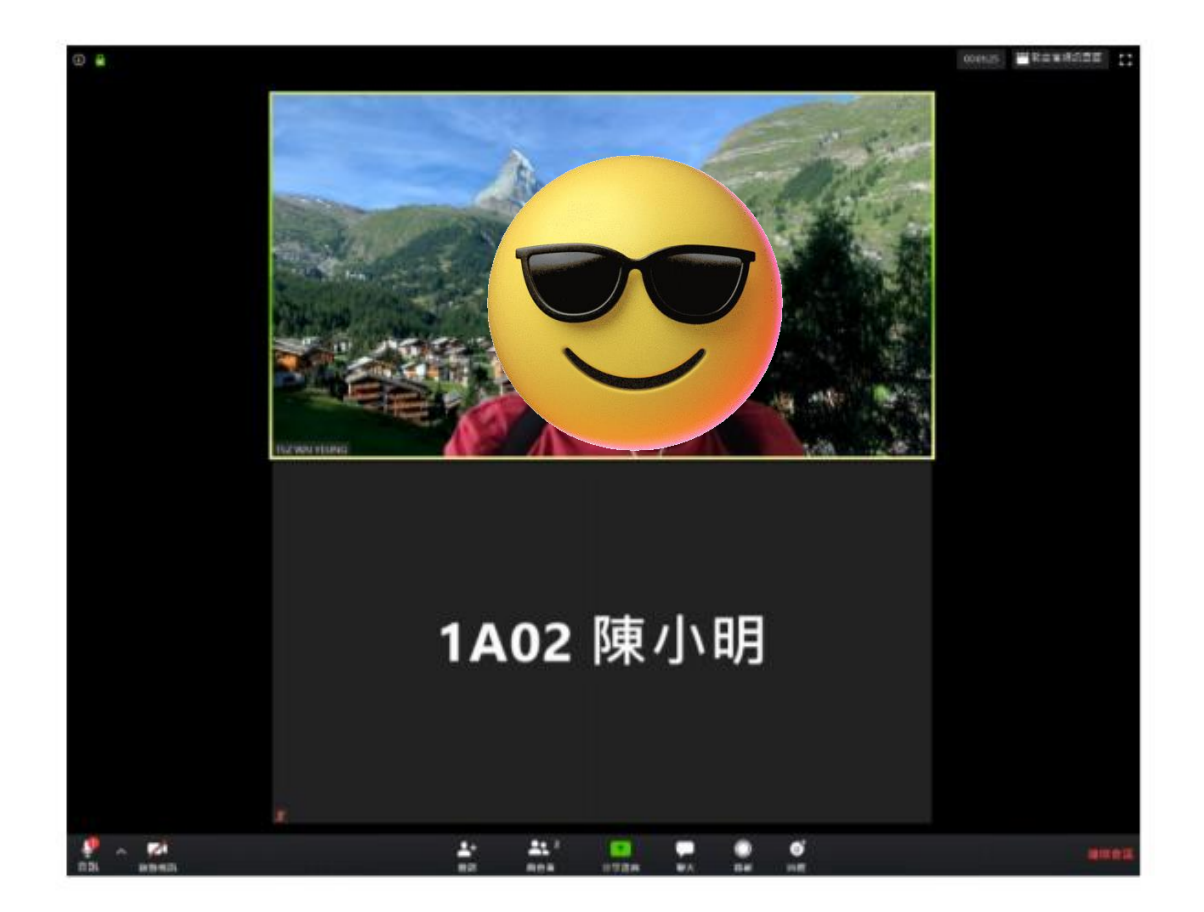

h. 同學進入課室時請開啟靜音模式,讓同學可以專心聽老師上課

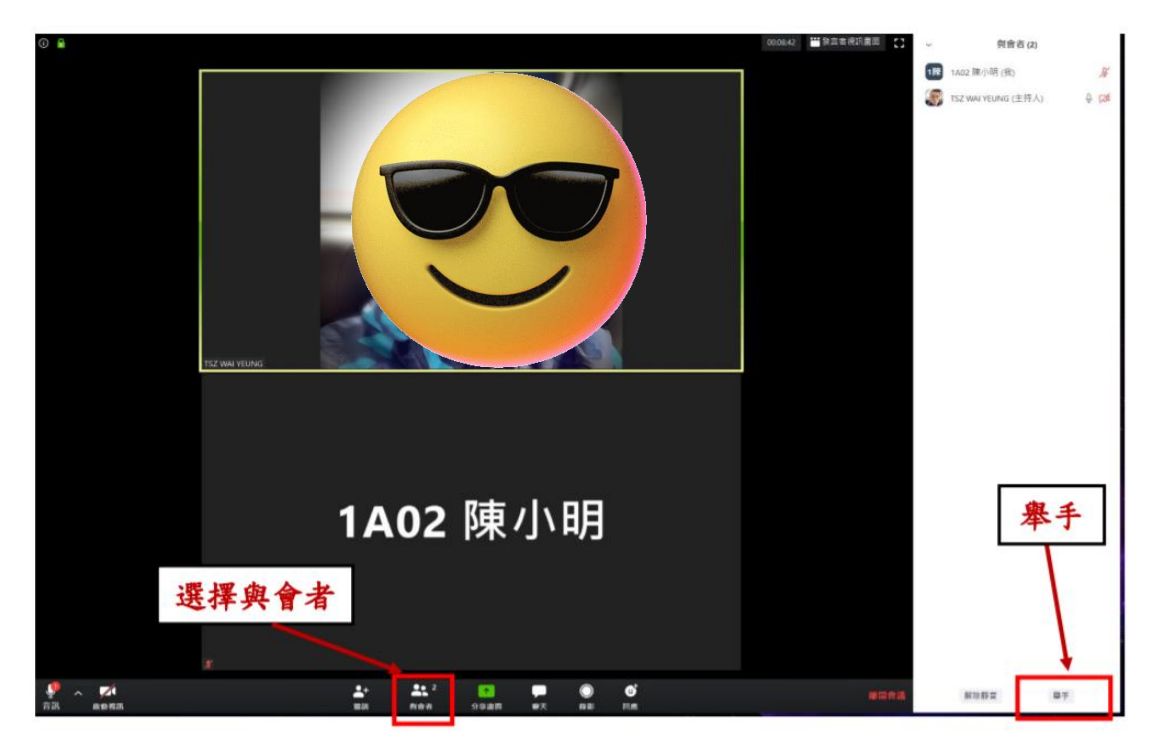

 按「與會者」會在視窗右手邊出現與會者列表,而下方有「舉手」的按鈕,如有需要 發言可以按此按鈕

j. 智能手機/平板電腦 Zoom 均有靜音、聊天室及舉手功能等

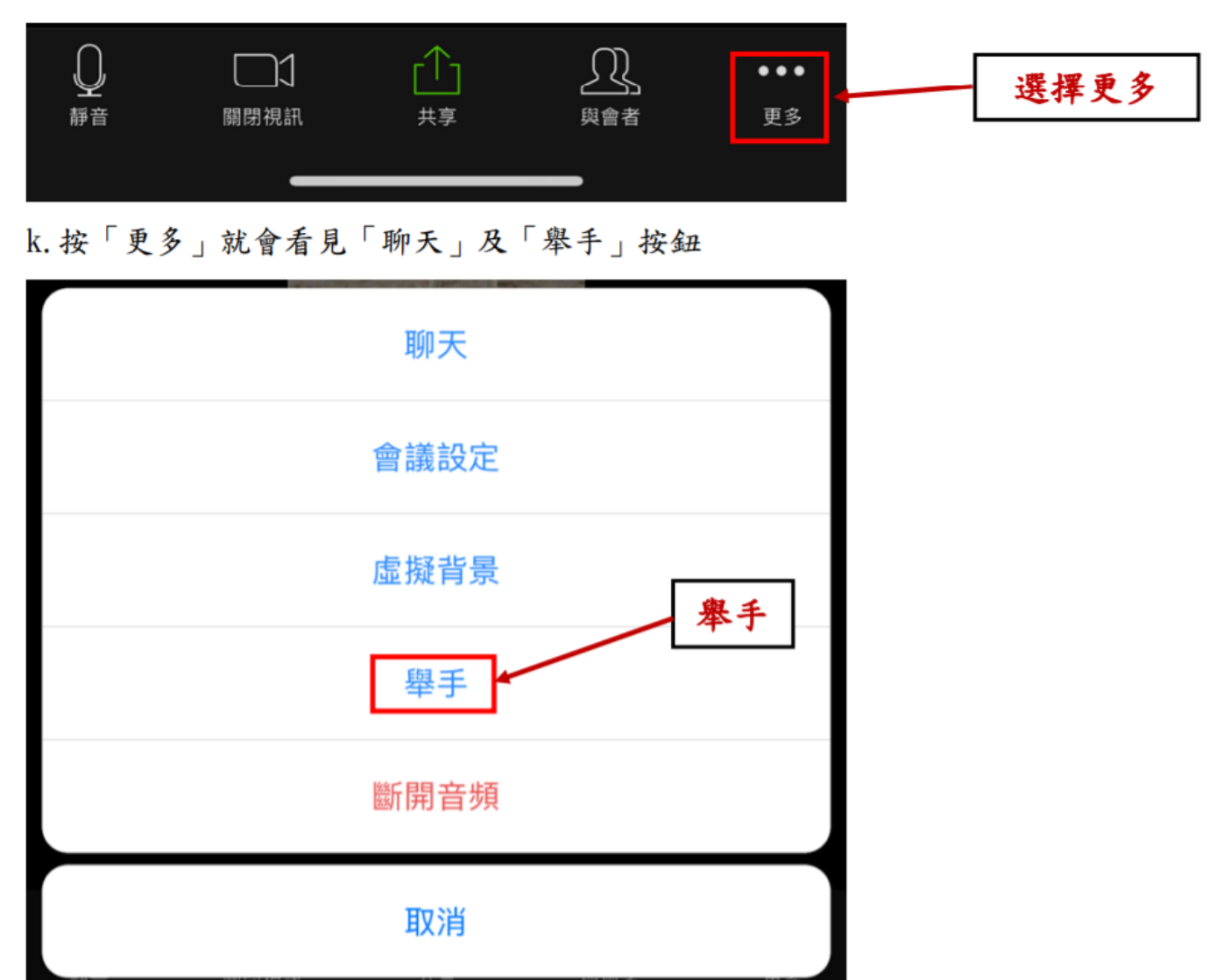